# LAMPIRAN A :

#### Konfigurasi IP Address pada Site Jakarta

- Konfigurasi *IP Address* berikut langkah-langkah untuk mengkonfigurasi *IP Address*:
- 1. Klik hyperlink Manage Network Connections pada applet Net work and Sharing Center.
- Di dalam window Network Connections pilih NIC yang akan di konfigurasi dan klik-kanan pada ikon NIC tersebut lalu pilih menu properties.
- 3. Pilih *checkbox* Internet Protocol Version 4 (TCP/IPv4) di dalam *list* yang ada pada *window* Properties (lihat Gambar 4.1) dan klik tombol properties.
- Anda akan melihat Window Internet Protocol Version 4 (TCP/IPv4) Properties (Gambar 4.2). pilih tombol radio use the following IP. (obsi Option an IP Address automatically berarti mengaktifkan DHCP client).
- 5. Masukkan alamat *IPv4* untuk *server* berikut *subnet mask* dan alamat *IPv4* untuk *gateway/router* jika ada.
- 6. Masukkan alamat IPv4 DNS server

| 🖞 Local Area Connection Properties                                                                                                    |
|----------------------------------------------------------------------------------------------------|
| Networking                                                                                                    |
| Connect using:                                                                                                    |
| Intel(R) PRO/1000 MT Network Connection                                                                                                    |
| Configure                                                                                                    |
| This connection uses the following items:                                                                                                    |
| QoS Packet Scheduler     Question of Microsoft Networks     Anternet Protocol Version 6 (TCP/IPv6)     Anternet Protocol Version 4 (TCP/IPv4)     Anternet Protocol Version 4 (TCP/IPv4) |
| Install Uninstall Properties                                                                                                    |
| Description<br>Transmission Control Protocol/Internet Protocol. The default<br>wide area network protocol that provides communication<br>across diverse interconnected networks.                                                                                                    |
| OK Cancel                                                                                                    |

# Gambar Window Properties NIC/Koneksi

| Internet Protocol Version 4 (TCP/IPv                                                                                                    | v4) Properties |  |  |
|----------------------------------------------------------------------------------------------------|----------------|--|--|
| General                                                                                                    |                |  |  |
| You can get IP settings assigned automatically if your network supports<br>this capability. Otherwise, you need to ask your network administrator<br>for the appropriate IP settings. |                |  |  |
| C Obtain an IP address automatically                                                                                                    |                |  |  |
| Use the following IP address:                                                                                                    |                |  |  |
| IP address:                                                                                                    | 192.168.1.200  |  |  |
| Subnet mask:                                                                                                    | 255.255.255.0  |  |  |
| Default gateway:                                                                                                    |                |  |  |
| C Obtain DN5 server address auton                                                                                                    | natically      |  |  |
| Use the following DNS server add                                                                                                    | resses:        |  |  |
| Preferred DNS server:                                                                                                    | 192.168.1.200  |  |  |
| Alternate DNS server:                                                                                                    |                |  |  |
| Validate settings upon exit                                                                                                    | Advanced       |  |  |
|                                                                                                    | OK Cancel      |  |  |

Gambar Internet Protocol Version 4 (TCP/IPv4) Properties

#### LAMPIRAN B:

#### Konfigurasi IP Address pada Site Bekasi

Konfigurasi *IP Address* berikut langkah-langkah untuk mengkonfigurasi *IP Address*:

- 1. Klik hyperlink Manage Network Connections pada applet Network and Sharing Center.
- 2. Di dalam *window Network Connections* pilih NIC yang hendak di konfigurasi dan klik-kanan pada ikon NIC tersebut lalu pilih *menu properties.*
- 3. Pilih checkbox *Internet Protocol Version* 4(TCP/IPv4) di dalam list yang ada pada *window Properties* (lihat Gambar 4.3) dan klik tombol *properties*.
- Anda akan melihat Window Internet Protocol Version 4 (TCP/IPv4) Properties (Gambar 4.4). pilih tombol radio use the following IP. (obsi Option an IP Address automatically berarti mengaktifkan DHCP client).
- 5. Masukkan alamat *IPv4* untuk *server* berikut *subnet mask* dan alamat *IPv4* untuk *gateway/router* jika ada.

| 📱 Local Area Connection Properties                                                                                                    |
|----------------------------------------------------------------------------------------------------|
| Networking                                                                                                    |
| Connect using:                                                                                                    |
| Intel(R) PRO/1000 MT Network Connection                                                                                                    |
| Configure                                                                                                    |
| This connection uses the following items:                                                                                                    |
| Client for Microsoft Networks     Bos Packet Scheduler     Bos Packet Scheduler     Bel and Printer Sharing for Microsoft Networks     Anternet Protocol Version 6 (TCP/IPv6)     Anternet Protocol Version 6 (TCP/IPv6)     Anternet Protocol Version 7 (TCP/IPv6)     Anternet Protocol Version 7 (TCP/IPv6)     Anternet Protocol Version 9 (TCP/IPv6)     Anternet Protocol Version 9 (TCP/IPv6)     Anternet Proto |
| Install Uninstall Properties                                                                                                    |
| Description<br>Transmission Control Protocol/Internet Protocol. The default<br>wide are network protocol that provides communication<br>across diverse interconnected networks.                                                                                                    |
| OK Cancel                                                                                                    |

Gambar Window Properties NIC/Koneksi

| Internet Protocol Version 4 (TCP/IPv                                                                                                    | /4) Properties      |  |
|----------------------------------------------------------------------------------------------------|---------------------|--|
| General                                                                                                    |                     |  |
| You can get IP settings assigned automatically if your network supports<br>this capability. Otherwise, you need to ask your network administrator<br>for the appropriate IP settings. |                     |  |
| Obtain an IP address automatical                                                                                                    | ly                  |  |
| • Use the following IP address:                                                                                                    |                     |  |
| IP address:                                                                                                    | 192 . 168 . 1 . 201 |  |
| Subnet mask:                                                                                                    | 255 . 255 . 255 . 0 |  |
| Default gateway:                                                                                                    |                     |  |
| C Obtain DN5 server address autor                                                                                                    | natically           |  |
| Use the following DNS server add                                                                                                    | fresses:            |  |
| Preferred DNS server:                                                                                                    | 192 . 168 . 1 . 200 |  |
| Alternate DNS server:                                                                                                    |                     |  |
| Validate settings upon exit Advanced                                                                                                    |                     |  |
|                                                                                                    | OK Cancel           |  |

Gambar Internet Protocol Version 4 (TCP/IPv4) Properties

#### LAMPIRAN C:

#### Konfigurasi Computer Name pada Site Jakarta

Langkah-langkah untuk mengkonfigurasi *Computer Name* adalah sebagai berikut:

- 1. Klik *Start*  $\rightarrow$  klik Computer  $\rightarrow$  Klik Kanan dan Pilih *Properties*.
- 2. Setelah mengklik pada *properties* maka akan muncul tampilan *window view basic information about your computer*.

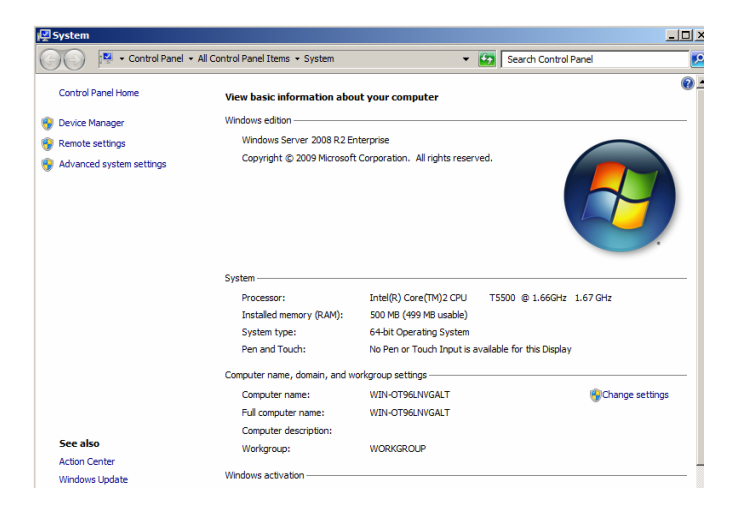

#### Gambar System (view basic information about your computer)

Pilih changes setting pada dialog box System Properties → pilih Tab
 Computer Name → pilih Change →

| Computer Name/Domain Changes                                                                                                    | × |
|----------------------------------------------------------------------------------------------------|---|
| You can change the name and the membership of this<br>computer. Changes might affect access to network resources.<br>More information |   |
| Computer name:<br>WIN-OT96LNVGALT                                                                                                    | - |
| Full computer name:<br>WIN-OT96LNVGALT                                                                                                |   |
| More                                                                                                    | J |
| Member of                                                                                                    | 1 |
| C Domain:                                                                                                    |   |
|                                                                                                    |   |
| Workgroup:                                                                                                    |   |
| WORKGROUP                                                                                                    |   |
| OK. Cancel                                                                                                    |   |

# Gambar Computer Name/Domain changes

4. Hapus *Computer Name* Sebelumnya dan berikan *Computer Name* yang telah ditentukan "**ADJKT001**", setelah itu klik *Ok*.

| Computer Name/Domain Changes 🛛 🔀                                                                                                    |
|----------------------------------------------------------------------------------------------------|
| You can change the name and the membership of this<br>computer. Changes might affect access to network resources.<br><u>More information</u> |
| Computer name:<br>ADJKT001                                                                                                    |
| Full computer name:<br>ADJKT001                                                                                                    |
| More                                                                                                    |
| Member of                                                                                                    |
| O Domain:                                                                                                    |
|                                                                                                    |
| • Workgroup:                                                                                                    |
| WORKGROUP                                                                                                    |
| OK Cancel                                                                                                    |

## Gambar Computer Name/Domain changes mengisi nama komputer

5. Setelah itu pilih komputer akan meminta restart, Klik Ok.

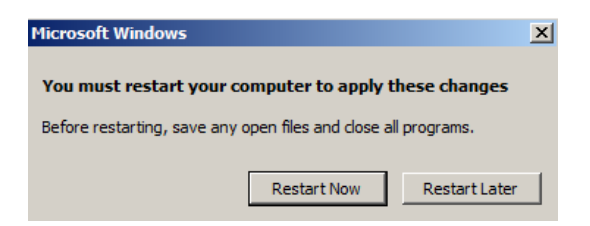

Gambar Proses restart setelah memberi nama komputer

#### LAMPIRAN D :

#### Konfigurasi Computer Name pada Site Bekasi

Langkah-langkah untuk mengkonfigurasi *Computer Name* adalah sebagai berikut:

- 1. Klik Start  $\rightarrow$  klik Computer  $\rightarrow$  Klik Kanan dan Pilih *Properties*.
- 2. Setelah mengklik pada *properties* maka akan muncul tampilan *window view basic information about your computer*.

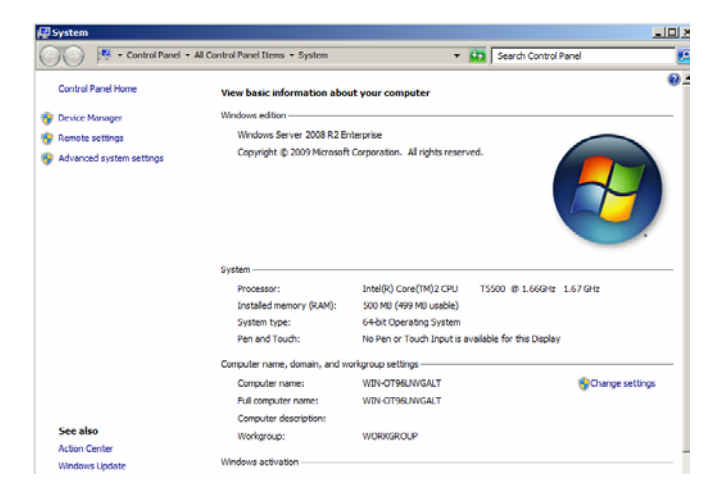

#### Gambar System (view basic information about your computer)

Pilih changes setting pada dialog box System Properties → pilih Tab
 Computer Name → pilih Change →

| Computer Name/Domain Changes                                                                                    | ×                         |
|----------------------------------------------------------------------------------------------------|---------------------------|
| You can change the name and the membership<br>computer. Changes might affect access to netw<br>More information | of this<br>ork resources. |
| Computer name:<br>WIN-OT96LNVGALT                                                                               |                           |
| Full computer name:<br>WIN-OT96LNVGALT                                                                          |                           |
|                                                                                                    | More                      |
| Member of                                                                                                    |                           |
| O Domain:                                                                                                    |                           |
|                                                                                                    |                           |
| Workgroup:                                                                                                    |                           |
| WORKGROUP                                                                                                    |                           |
| OK.                                                                                                    | Cancel                    |

# Gambar Computer Name/Domain changes

- 4. Hapus Computer Name
- Sebelumnya dan berikan *Computer Name* yang telah ditentukan "ADJKT001", setelah itu klik Ok.

| Computer Name/Domain Changes                                                                                                    |
|----------------------------------------------------------------------------------------------------|
| You can change the name and the membership of this<br>computer. Changes might affect access to network resources.<br><u>More information</u> |
| Computer name:<br>ADBKS001                                                                                                    |
| Full computer name:<br>ADBKS001                                                                                                    |
| More                                                                                                    |
| Member of                                                                                                    |
| C Domain:                                                                                                    |
|                                                                                                    |
| Workgroup:                                                                                                    |
| WORKGROUP                                                                                                    |
| OK Cancel                                                                                                    |

Gambar *Computer Name/Domain changes* mengisi nama komputer

6. Setelah itu pilih Computer akan meminta restart, Klik Ok.

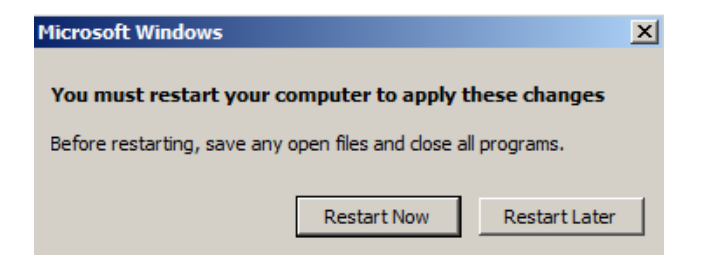

Gambar Proses restart setelah memberi nama komputer

### LAMPIRAN E :

## Konfigurasi Active Directory Domain Services pada Site Jakarta

Langkah – langkah yang di lakukan adalah sebagai berikut :

1. Pada Console Server Manager pilih menu Roles

| 🏭 Server Manager                                             |                                      |                                                          |                                         |
|--------------------------------------------------------------|--------------------------------------|----------------------------------------------------------|-----------------------------------------|
| File Action View Help                                        |                                      |                                                          |                                         |
| (* *) 🔽 🔛                                                    |                                      |                                                          |                                         |
| <ul> <li>Server Manager (AD3KT001)</li> <li>Roles</li> </ul> | Server Manager (ADJKT001)            |                                                          |                                         |
| Features     Diagnostics                                     | Get an overview of the stat          | tus of this server, perform top management tasks, and ad | id or remove server roles and features. |
| Configuration     Storage                                    |                                      |                                                          |                                         |
|                                                              | Server Summary                       |                                                          | Server Summary Help                     |
|                                                              | Computer Information                 |                                                          | Activate Windows                        |
|                                                              | Full Computer Name:                  | ADJKT001                                                 | 🔛 Change System Properties              |
|                                                              | Workgroup:                           | WORKGROUP                                                | View Network Connections                |
|                                                              | Local Area Connection:               | 192.168.1.200, IPv6 enabled                              | Configure Server Manager Remote         |
|                                                              | Remote Desktop:                      | Disabled                                                 | Planagement                             |
|                                                              | Server Manager Remote<br>Management: | Enabled                                                  |                                         |
|                                                              | Product ID:                          | Not activated                                            |                                         |
|                                                              | Do not show me this console a        | at logon                                                 |                                         |
|                                                              | Security Information                 |                                                          | 😭 Go to Windows Firewall                |
|                                                              | Windows Firewall                     | Public Off                                               | Configure Updates                       |
|                                                              | Collecting Data                      |                                                          |                                         |

Gambar Server Manager

2. Pada menu role pilih menu add Role

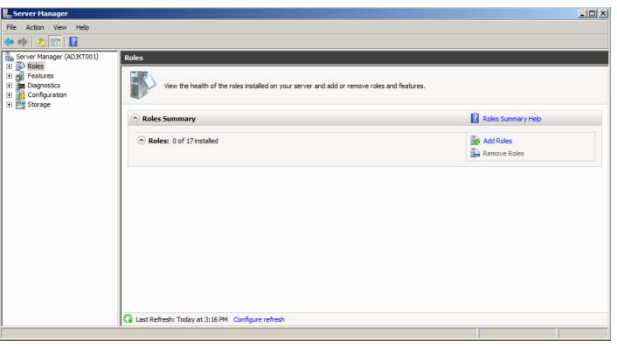

Gambar Menu add role

3. Pada Wizard add Role pilih Next

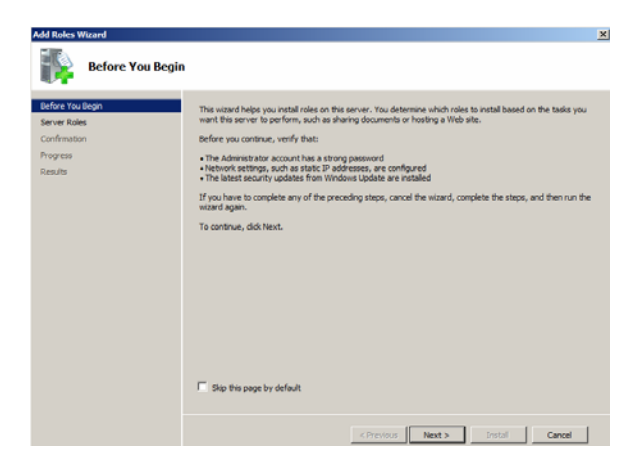

Gambar Proses instalasi role server

4. Pilih role Active Directory Domain Services pada Wizard Select Server Roles

| Add Roles Wizard                                                        |                                                                                                    | ×                                                                                                    |
|-------------------------------------------------------------------------|----------------------------------------------------------------------------------------------------|----------------------------------------------------------------------------------------------------|
| Select Server Ro                                                        | les                                                                                                    |                                                                                                    |
| Before You Begin<br>Server Roles<br>Confirmation<br>Progress<br>Results | Select one or more relies to install on this server.  Rise:  Cube:  Cube:  Cube: Cube: Cub | Description:<br>Adive Directory Coman Services (AD<br>Distores information about objects<br>on the network administer<br>network administer<br>domain controlliers to users and<br>network diministrators, AD Disco<br>domain controlliers to users and<br>network diministrators, AD Disco<br>domain controlliers to users and<br>snywhere on the network through a<br>single logon process. |

**Gambar Select Server Roles** 

5. Ketika melakukan instalasi role AD DS, dibutuhkan prequestis Net Framework 3.5.1, Pilih Add Required Feature

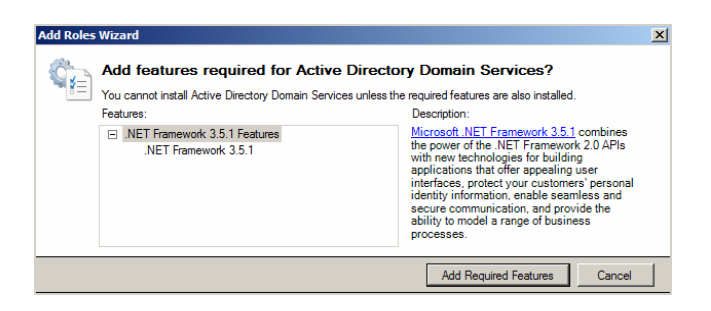

Gambar Instalasi .Net Framework 3.5.1

## 6. Setelah itu pilih Next

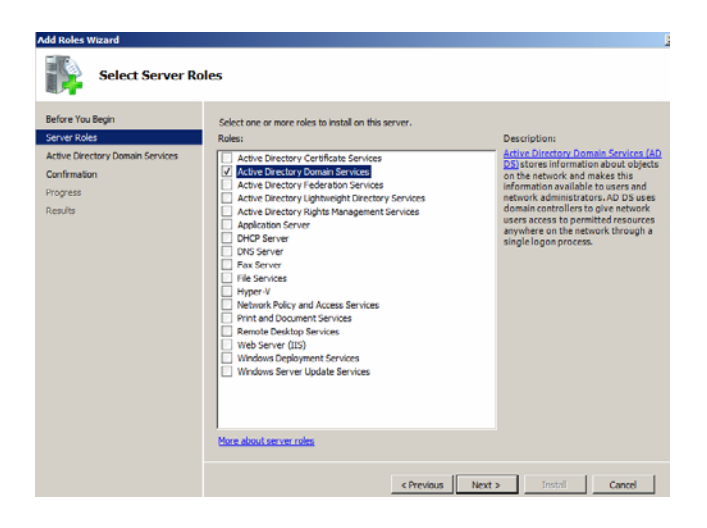

Gambar Setelah preoses instalasi .Net Framework

7. Pilih Next

| Add Roles Wizard                                                                                          | X X                                                                                                    |
|----------------------------------------------------------------------------------------------------|----------------------------------------------------------------------------------------------------|
| Active Directory                                                                                          | Domain Services                                                                                                    |
| Befrer You Begin<br>Server Naks<br>Active Cereutry Sponen Services<br>Confirmation<br>Progress<br>Results | Introduction to Active Directory Domain Service           Areha Directory Cook Steres Information and Laters, computers, and other devices on the collaboration behaviour service. AD Dis bala interarellife directory wandpare than information and facilitatis resource along and collaboration behaviour service. AD Dis bala interarellife directory wandpare to the directory of the collaboration behaviour service. AD Dis bala interarellife directory wandpare to the directory of the collaboration behaviour service and the other windows Service to the directory of the collaboration behaviour service and the collaboration behaviour service and the other windows Service to the directory of the collaboration behaviour service and the collaboration behaviour service and the collaboration behaviour service and the collaboration behaviour service and the collaboration behaviour service and the collaboration behaviour service and the collaboration behaviour service and the collaboration behaviour service and the collaboration behaviour service and the collaboration behaviour service and the collaboration behaviour service and the collaboration behaviour service and the collaboration behaviour service set and the collaboration behaviour service and the collaboration behaviour services and the collaboration behaviour services and the collaboration behaviour services and the collaboration behaviour services and the collaboration behaviour services and the collaboration behaviour services and the collaboration behaviour services and the collaboration behaviour services and the collaboration behaviour services and the collaboration behaviour services and the collaboration services and the collaboration behaviour services and the collaboration services and the collaboration services and the collaboration services and the collaboration services and the collaboration services and the collaboration services and the collaboration and the collaboration services and the collaboration servic |
|                                                                                                    | < Previous Next > Enstal Cancel                                                                                                    |

Gambar Active Directory Domain Services

8. Pilih *install* pada *Wizard* untuk melakukan konfirmasi peng-*instalan AD DS* dan *Net.Framework* 

| Add Roles Wizard                                                                                      |                                                                                                    | × |
|----------------------------------------------------------------------------------------------------|----------------------------------------------------------------------------------------------------|---|
| Confirm Installat                                                                                     | ion Selections                                                                                                    |   |
| Befre You Begin<br>Sentri Yoksi<br>Achte Onectory Donain Services<br>Conference<br>Results<br>Results | To natalit the following roles; role services; or features; dok betall.         ① 2 informational messages below         ④ The server might need to be retarting after the installation completes.         ④ Attroe Develop Domain Service<br>(drymource) to hand the server at Alfy Actional domain controller.         ④ Attroe Develop Domain Service<br>(drymource) to hand the server at Alfy Actional domain controller.         ④ Attroe Develop Domain Service<br>(drymource) to hand the server at Alfy Actional domain controller.         ④ Attroe Develop Domain Service<br>(drymource) to hand the server at Alfy Actional domain controller.         ④ Attroe Teramework 3.3.1 Features<br>ART Framework 3.3.3 |   |
|                                                                                                    | Print, e-mail, or save this information                                                                                                    |   |
|                                                                                                    | < Previous Next > Instal Cancel                                                                                                    | J |

# Gambar Konfirmasi instalasi AD DS dan .Net Framework

9. Proses instalasi sedang berlangsung

|                                                                                                    | s Wizard                                                                                                   |           |
|----------------------------------------------------------------------------------------------------|----------------------------------------------------------------------------------------------------|-----------|
| Installation Progress                                                                                                    | Installation Progress                                                                                      |           |
| Before You Begin Same Roles Active Detectory Domain Services Confermation Results Results Resu | tou lingin<br>toles<br>teredor y Domain Services<br>ator<br>total<br>teredor bioectory Domain Services<br> | restelet: |

Gambar Proses instalasi AD DS dan .Net Framework

10. Pilih close padaa *Wizard*, untuk melakukan konfirmasi instalasi telah selesai dilakukan

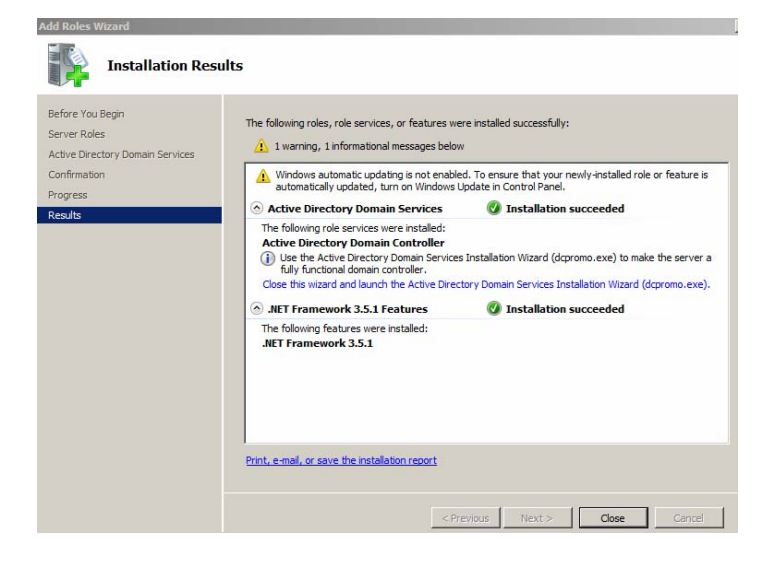

Gambar Installation Result

11. Setelah instalasi *roles AD DS* telah selesai dilakukan, maka *menu Role* akan menambah *menu* baru, yaitu *Active Directory Domain Services*, pilih *menu* tersebut.

| Server Hanager                                                                                  |                                                                                                    |                                            | -101 |
|-------------------------------------------------------------------------------------------------|----------------------------------------------------------------------------------------------------|--------------------------------------------|------|
| File Action View Help                                                                           |                                                                                                    |                                            |      |
| • • 2 10 🖬                                                                                      |                                                                                                    |                                            |      |
| Server Manager (AD3KT001)                                                                       | Roles                                                                                                    |                                            |      |
| Bales     Bales     Bales     Bales     Bales     Bales     Bales     Configuration     Storage | Yes the health of the roles installed on your server and add or remove roles and features.                                                                 |                                            |      |
|                                                                                                 | 🔿 Roles Summary                                                                                                    | Acies Summary Help                         |      |
|                                                                                                 | Roles: 1 of 17 installed     Active Develop: Company Services                                                                                              | Add Rates                                  |      |
|                                                                                                 | Active Directory Domain Services                                                                                                    | Артосяние                                  |      |
|                                                                                                 | Stores directory data and manages communication between users and domains, including user logon processe                                                   | s, authentication, and directory searches. |      |
|                                                                                                 | Role Status                                                                                                    | Go to Active Directory Comain<br>Services  |      |
|                                                                                                 | Messages: 1                                                                                                    |                                            |      |
|                                                                                                 | System Services: 4Running, 6 Stopped                                                                                                    |                                            |      |
|                                                                                                 | Events: None in the last 24 hours                                                                                                    |                                            |      |
|                                                                                                 | Best Practices Analyzer: To start a Best Practices Analyzer scan, go to the Best Practices Analyzer<br>Bie on this role's homepage and dick Scan this Bale |                                            |      |
|                                                                                                 | O subtraction and the state                                                                                                    |                                            |      |

Gambar Menu Roles menambahkan menu Active Directory Services

12. Pilih menu Active Directory Domain Services pada role tersebut

| Server Hanager                                                          |                                                                                                    |                                          | _ 0 |
|-------------------------------------------------------------------------|----------------------------------------------------------------------------------------------------|------------------------------------------|-----|
| Elle Action Yew Help                                                    |                                                                                                    |                                          |     |
| 🕈 🕸 🔁 📅 📓                                                               |                                                                                                    |                                          |     |
| Server Manager (ADJKT001)                                               | Active Directory Domain Services                                                                                    |                                          |     |
| Active Directory Domain Se     Features     Degnostics     Konforzation | Stores directory data and manages communication between users and domains, including user logon;<br>searches.       | processes, authentication, and directory |     |
| Storage                                                                 | Summary                                                                                                    |                                          |     |
|                                                                         |                                                                                                    | alian (Marial (damage and)               |     |
|                                                                         | (g) This server is not yet running as a comain controller. <u>Not the Active Directory Domain Services Installe</u> | FOOT WITH TO TO DO TO TO TO TO TO        |     |
|                                                                         | Events: None in the last 24 hours                                                                                   | Go to Event Viewer                       |     |
|                                                                         | 7 Number of events: 0                                                                                               | By Filter Events                         |     |
|                                                                         | Level Event ID Date and Time Source                                                                                 | Properties                               |     |
|                                                                         |                                                                                                    |                                          |     |
|                                                                         |                                                                                                    |                                          |     |
|                                                                         |                                                                                                    |                                          |     |
|                                                                         |                                                                                                    |                                          |     |
|                                                                         |                                                                                                    |                                          |     |
|                                                                         |                                                                                                    |                                          |     |
|                                                                         | C C Catalog Control (Control                                                                                        | 0.000                                    |     |
|                                                                         | C a special services maning contactor                                                                               | tag de la de vices                       |     |

Gambar Menu Active Directory Domain Services

# 13. Pada menu Wizard AD DS instalation pilih Next

| Active Directory Domain | Services Installation Wizard                                                                                                    | × |
|-------------------------|----------------------------------------------------------------------------------------------------|---|
|                         | Welcome to the Active Directory<br>Domain Services Installation<br>Wizard<br>This wizard helps you initial Active Directory Domain<br>Services (AD DS) on this server, making the server an<br>Active Directory domain controller. To continue, click Neal. |   |
|                         | Use advanced mode installation<br>Learn more about the additional options that are<br>available in <u>advanced mode installation</u> .                                                                                                    |   |
|                         | More about <u>Active Directory Domain Services</u>                                                                                                    |   |
|                         |                                                                                                    |   |
|                         | < Back. Next > Cancel                                                                                                    |   |

### Gambar Menu Wizard Active Directory Domain Services

### 14. Pilih Next

| Active Directory Domain Services Installation Wizard                                                                                                    | X |
|----------------------------------------------------------------------------------------------------|---|
| Operating System Compatibility<br>Improved security settings in Windows Server 2008 and Windows Server 2008 R2<br>affect older versions of Windows                                                                                                    |   |
| Windows Server 2008 and "Windows Server 2008 R2" domain controllers have a new more secure default for the security setting named "Allow cryptography algorithms compatible with Windows NT 4.0. "This setting prevents Microsoft Windows and non-Microsoft SIM "Circles" from using weeker NT 4.0 style cryptography algorithms when establishing security channel sessions against Windows Server 2008 or "Windows Server 2008 R2" domain controllers. As a result of this new default, operations or applications that require a security channel serviced by Windows Server 2008 or "Windows Server 2008 R2" domain controllers may fit fail. Platforms impacted by this change include Windows NT 4.0, as well as non-Microsoft SIMB "Cients" and network-attached dorage (NAS) devices that do not support stronger cryptography algorithms. Some cereations on clients running versions of Windows Server 2008 R2" domain controllers may fit fail. Platforms impacted by this change include Windows NT 4.0, as well as non-Microsoft SIMB "Cients" and network-attached dorage (NAS) devices that do not support stronger cryptography algorithms. To expect the 2008 or "Windows Server 2008 R2" domain controllers may fit fail. Platforms impacted by this change include Windows NT 4.0, as well as non-Microsoft stronger cryptography algorithms. To expect peak 1 are also impacted, including domain jon operations performed by the Active Directory Migration. To do r Windows Deployment Services. For more information about this setting, see Krowledge Base atticle 942564 (http://go.microsoft.com/fwlirk/?Linkid=104751). |   |
| < Back Next > Cancel                                                                                                    |   |

Gambar Active Directory Domain Services Installation Wizard

#### 15. Pilih Create a new Domain in a new forest dan pilih Next

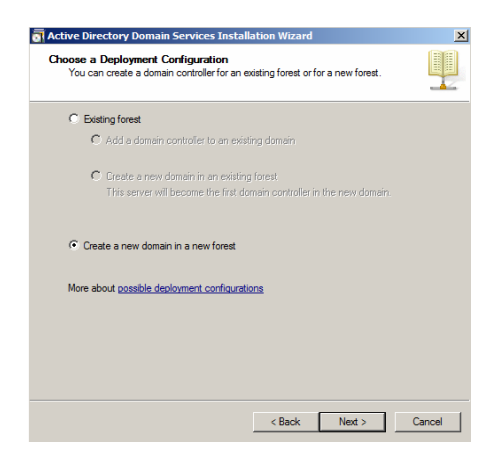

#### Gambar Membuat Domain baru dan membuat forest baru

16. Berikan nama Domain "cargoexpress.com" dan pilih Next

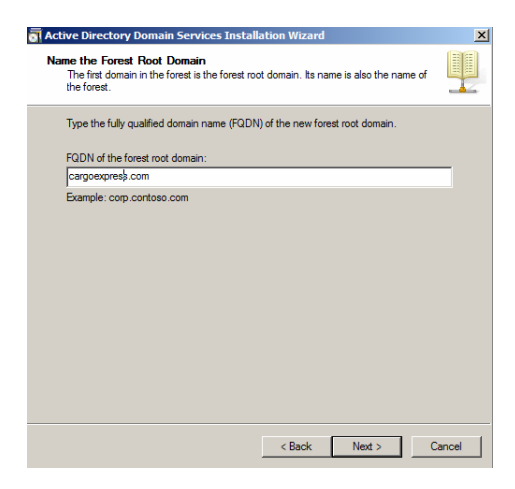

Gambar Memberi nama forest root Domain

### 17. Pilih forest funcional level Windows Server 2008 dan pilih Next

| ctive Directory Domain Services Installation Wizard                                                                                                    | ×             |
|----------------------------------------------------------------------------------------------------|---------------|
| et Forest Functional Level<br>Select the forest functional level.                                                                                                    |               |
| Forest functional level:                                                                                                    |               |
| Windows Server 2008                                                                                                    | •             |
| Details:                                                                                                    |               |
| This forest functional level does not provide any new features over the Windows<br>2003 forest functional level. However, it ensure that any new domains created in<br>this forest will automatically operate at the Windows Server 2008 domain functions<br>level, which does provide unique features. | <u>م</u><br>ا |
| A You will be able to add only domain controllers that are running<br>Windows Server 2008 or later to this forest.                                                                                                    |               |
| More about domain and forest functional levels                                                                                                    |               |
|                                                                                                    |               |
|                                                                                                    |               |
|                                                                                                    |               |
| < Back Next >                                                                                                    | Cancel        |

# Gambar Menentukan forest funcional level

18. Pilih Domain funcional level Windows Server 2008 dan pilih Next

| of Active Directory Domain Services Installation Wizard                                                                                                    | ×        |
|----------------------------------------------------------------------------------------------------|----------|
| Set Domain Functional Level<br>Select the domain functional level.                                                                                                    |          |
| Domain functional level:                                                                                                    |          |
| Windows Server 2008                                                                                                    | <b>_</b> |
| Details:                                                                                                    |          |
| The features available at the Windows Server 2008 domain functional level include<br>all features available at the Windows Server 2003 domain functional level and the<br>following additional features:<br>Distributes file System Replication on SYSVDL which<br>provides more include and and an analysis of SYSVDL contents.<br>Advanced Encryption Services (AES 128 and 256) support for the<br>Keeberos protocol.<br>Last Interactive Logon Information, which displays the time of |          |
| You will be able to add only domain controllers that are running<br>Windows Server 2008 or later to this domain.                                                                                                    |          |
| More about <u>domain and forest functional levels</u>                                                                                                    |          |
| < Back Next >                                                                                                    | Cancel   |

Gambar Menentukan Domain funcional level

19. Untuk melakukan instalasi AD DS diperlukan DNS sebagai pondasi AD DS dan pilih Next

| Additional Domain Controller Options                                                    |   |
|-----------------------------------------------------------------------------------------|---|
| Select additional options for this domain controller.                                   |   |
| DNS server                                                                              |   |
| 🔽 Global catalog                                                                        |   |
| Read-only domain controller (RODC)                                                      |   |
| Additional information:                                                                 |   |
|                                                                                         |   |
| We recommend that you install the UNS Server service on the first domain<br>controller. | v |
| We recommend that you install the UNS server service on the first domain<br>controller. | T |
| We recommend that you install the UNS Server service on the first domain<br>controller. | T |
| We recommend that you install the UNS Server service on the first domain<br>controller. | Y |

# Gambar Additional Domain Controller Options

20. Pada Next untuk melakukan konfirmasi

| Active  | Directory Domain Services Installation Wizard                                                                                                    | × |
|---------|----------------------------------------------------------------------------------------------------|---|
| <b></b> | A delegation for this DNS server cannot be created because the<br>authoritative parent zone cannot be found or it does not run<br>Windows DNS server. If you are integrating with an existing DNS<br>infrastructure, you should manually create a delegation to this<br>DNS server in the parent zone to ensure reliable name resolution<br>from outside the domain "cargoexpress.com". Otherwise, no<br>action is required.<br>Do you want to continue? |   |
|         | Yes No                                                                                                    |   |

Gambar Konfirmasi DNS AD DS

21. Pilih *Next* untuk melakukan konfirmasi direktori penyimpanan *AD DS* dan pilih *Next* 

| Active Directory Domain Services Installation Wizard                                                                                                    | ×              |
|----------------------------------------------------------------------------------------------------|----------------|
| Location for Database, Log Files, and SYSVOL<br>Specify the folders that will contain the Active Directory domain controlle<br>database, log files, and SYSVOL. | er 🔛           |
| For better performance and recoverability, store the database and log fil<br>volumes.                                                                           | es on separate |
| Database folder:                                                                                                    |                |
| C:\Windows\NTDS                                                                                                    | Browse         |
| Log files folder:                                                                                                    |                |
| C:\Windows\NTDS                                                                                                    | Browse         |
| SYSVOL folder:                                                                                                    |                |
| C:\Windows\SYSVOL                                                                                                    | Browse         |
| More about placing Active Directory Domain Services files                                                                                                    |                |
| < Back Next >                                                                                                    | Cancel         |

## Gambar Konfirmasi direktori penyimpanan AD DS

22. Berikan Password untuk melakukan system restore dan pilih Next

| Active Directory Domain                                                            | Services Installation Wizard                                                                                              | ×      |
|------------------------------------------------------------------------------------|----------------------------------------------------------------------------------------------------|--------|
| Directory Services Rest                                                            | ore Mode Administrator Password                                                                                           |        |
| The Directory Services F<br>Administrator account.                                 | Restore Mode Administrator account is different from the do                                                               | main   |
| Assign a password for th<br>controller is started in Dir<br>choose a strong passwo | e Administrator account that will be used when this domain<br>rectory Services Restore Mode. We recommend that you<br>rd. | 1      |
| Password:                                                                          | •••••                                                                                                    |        |
| Confirm password:                                                                  |                                                                                                    |        |
| More about <u>Directory Se</u>                                                     | rvices Pestore Mode password                                                                                              |        |
|                                                                                    | < Back Next >                                                                                                    | Cancel |

Gambar Directory Services Restore Mode Administrator Password

| 23. Pilih Next untuk melakukan instalasi AD | DS |
|---------------------------------------------|----|
|---------------------------------------------|----|

| ave birectory bomain serv                                     | vices Installation Wizard                              |          |
|---------------------------------------------------------------|--------------------------------------------------------|----------|
| mmary                                                         |                                                        |          |
| Review your selections:                                       |                                                        |          |
| Configure this server as the fin                              | rst Active Directory domain controller in a new forest |          |
| The new domain name is "car<br>forest.                        | rgoexpress.com". This is also the name of the new      |          |
| The NetBIOS name of the dor                                   | main is "CARGOEXPRESS".                                |          |
| Forest Functional Level: Wind                                 | dows Server 2008                                       |          |
| Domain Functional Level: Win                                  | ndows Server 2008                                      |          |
| Site: Default-First-Site-Name                                 |                                                        | <b>•</b> |
| To change an option, click Ba                                 | ack. To begin the operation, click Next.               | _        |
| These settings can be exporte<br>other unattended operations. | ed to an answer file for use with Export setting       | IS       |

### Gambar Instalasi AD DS

24. Proses Instalasi Service AD DS dan DNS sedang berlangsung dan pilih

reboot on completion

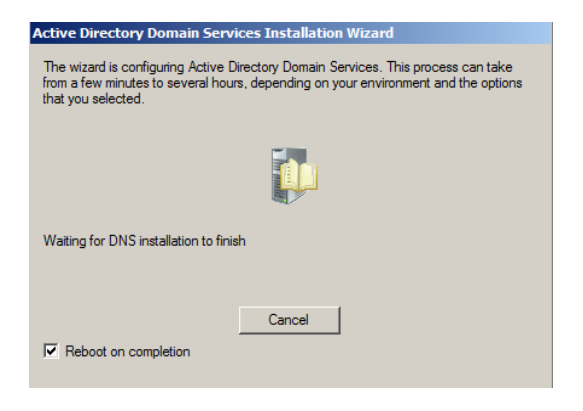

Gambar Instalasi Service ADDS dan DNS

# LAMPIRAN F:

### Konfigurasi Active Directory Domain Services pada Site Bekasi

1. Pada Console Server Manager pilih menu Roles

| Server Hanager                                                                                         |                                                                                                    | the second second second second second second second second second second second second second second second s |                                                                                                    |   |
|----------------------------------------------------------------------------------------------------|----------------------------------------------------------------------------------------------------|----------------------------------------------------------------------------------------------------|----------------------------------------------------------------------------------------------------|---|
| File Action View Help                                                                                  |                                                                                                    |                                                                                                    |                                                                                                    |   |
| 44 T                                                                                                   |                                                                                                    |                                                                                                    |                                                                                                    |   |
| L Senier Hanager (ADXT001)<br>R Dates<br>R DE Features<br>R Dagnostics<br>R Dagnostics<br>R Dagnostics | Server Hassager (AD3K1001)                                                                                                    | ola of this server, perform top management tasks, and a                                                        | dd or remove server roles and flustures.                                                                                                    |   |
|                                                                                                    | Server Summary                                                                                                    |                                                                                                    | Cover Summer Help                                                                                                    | Ť |
|                                                                                                    | Computer Information<br>Full Computer Name:<br>Warkgroup:<br>Local Area Connection:<br>Benetic Contextor:<br>Serier Namuer Remote<br>Managements<br>Product ID:<br>Dis not show me the canade | ADX0001<br>IndorgaDUP<br>1912, 384, 2009, Pr-4 embled<br>Deabled<br>Brailed<br>Not Activated<br>artigen        | <ul> <li>R-Arbate Hindow</li> <li>Charge system Propriets</li> <li>Wen Hindow Concertain</li> <li>Configure Amount Overage</li> <li>Configure Amount Overage</li> <li>Configure Force Neuroger Result</li> <li>Management Neuroper Result</li> </ul> |   |
|                                                                                                    | Security Information<br>Vinctum French                                                                                                    | pair off                                                                                                    | 😭 Go to Windows Frenall<br>🖉 Canfigure Lipidates                                                                                                    |   |

Gambar Server Manager

2. Pada menu role pilih menu add Role

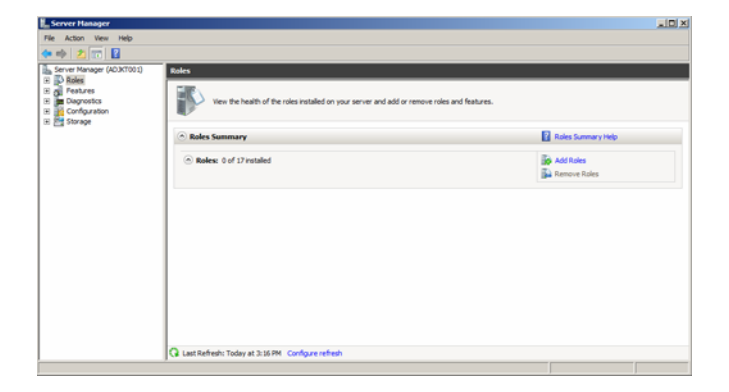

Gambar Menu role

3. Pada add Role Wizard pilih Next

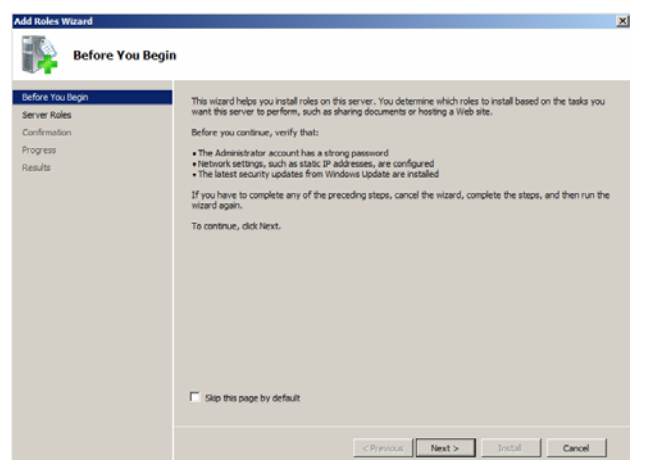

Gambar Add Role Wizard

4. Pilih *role Active Directory Domain Services* pada *Wizard* Select Server *Roles* 

| Add Roles Wizard                                      |                                                                                                    | ×                                                                                                    |
|-------------------------------------------------------|----------------------------------------------------------------------------------------------------|----------------------------------------------------------------------------------------------------|
| Select Server Ro                                      | les                                                                                                    |                                                                                                    |
| Before You Begin<br>Generation<br>Progress<br>Results | Actor de neuro rades lo instali on this server.     Tel:     Contectory Certificate Services     Actore Decisiony Robertado Robertado     Actore Decisiony Robertado Robertado     Actore Decisiony Robertado Robertado     Actore Decisiony Robertado Robertado     Actore Decisiony Robertado Robertado     Actore Decisiony Robertado Robertado     Actore Decisiony Robertado Robertado     Robertado     Rober | Description:<br>And the second second second second second<br>or the second second second second second<br>density of the second second second second<br>density of the second second second second<br>second second second second second second<br>second second second second second second<br>second second second second second second<br>second second second second second second<br>second second second second second second second<br>second second second second second second second<br>second second second second second second second<br>second second second second second second second<br>second second second second second second second<br>second second second second second second second<br>second second second second second second second second<br>second second second second second second second second<br>second second second second second second second second<br>second second second second second second second second<br>second second second second second second second second second<br>second second second second second second second second second<br>second second |
|                                                       | < Previous TVEXE                                                                                                    | Cance                                                                                                    |

Gambar Select Server Roles

5. Ketika melakukan instalasi role AD DS, dibutuhkan prequestis Net Framework 3.5.1, Pilih Add Required Feature

| Add Roles | Wizard                                                                                                    |                                                                                                    | × |
|-----------|----------------------------------------------------------------------------------------------------|----------------------------------------------------------------------------------------------------|---|
| ¢:        | Add features required for Active Director<br>You cannot install Active Directory Domain Services unless th<br>Features: | ory Domain Services?<br>ne required features are also installed.<br>Description:                                                                                                    |   |
|           | ○ INET Framework 3.5.1 Features<br>INET Framework 3.5.1                                                                 | Microsoft. NET Framework 3.5.1 combines<br>the power of the .NET Framework 2.0 APIs<br>with new technologies for building<br>applications that offer appealing user<br>interfaces, protect your customers' personal<br>identity information, enable seamless and<br>secure communication, and provide the<br>ability to model a range of business<br>processes. |   |
|           |                                                                                                    | Add Required Features Cancel                                                                                                    |   |

Gambar Installation .Net Framework 3.5.1

6. Setelah itu pilih Next.

| Add Roles Wizard                                                                                            |                                                             | ]                                                                                                    |
|----------------------------------------------------------------------------------------------------|-------------------------------------------------------------|----------------------------------------------------------------------------------------------------|
| Select Server Ro                                                                                            | les                                                         |                                                                                                    |
| Before You Begin<br>Server Solas<br>Active Directory Domain Services<br>Confirmation<br>Progress<br>Results | Select one or more roles to instal on this server.<br>Role: | Description:<br>Active Directory Domain Services (AD<br>DS) stores information about objects<br>information available to users and<br>antwork administrators. AD DS uses<br>domain controllers to give network<br>support of the network through a<br>single logon process. |
|                                                                                                    | < Previous Next                                             | > Install Cancel                                                                                                    |

Gambar Server Roles

#### 7. Pilih Next.

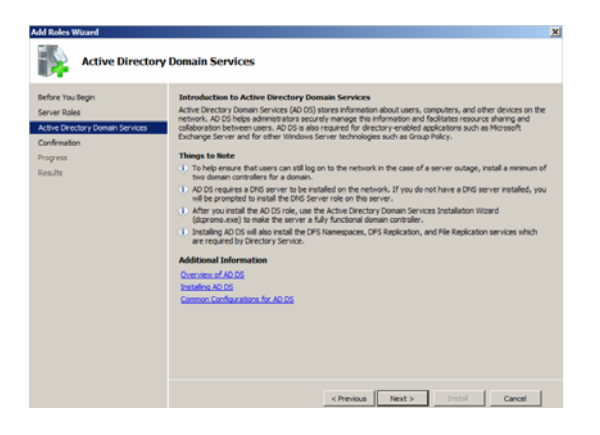

Gambar Active Directory Domain Services

8. Pilih *install* pada *Wizard* untuk melakukan konfirmasi peng-*installan AD DS* dan *Net.Framework.* 

| Add Roles Wizard                                                     |                                                                                                    | × |
|----------------------------------------------------------------------|----------------------------------------------------------------------------------------------------|---|
| Confirm Installa                                                     | tion Selections                                                                                                    |   |
| Before You Begin<br>Server Roles<br>Active Directory Domain Services | To install the following roles, role services, or features, click Install.  2 Informational messages below  (1) To an use unit had on the accentrated other this containance councience.                                             |   |
| Progress                                                             | Active Directory Domain Services                                                                                                    |   |
| Annalis                                                              | After ground if the KO DS rain, use the Arbit Directory Downs Services Installation Waard<br>(dogmous and long the first error of Arf Aractinal down controler.     (S) MET Framework 3.5.1 Features<br>AET framework 3.5.1 Peatures |   |
|                                                                      | Prot. e-mail. or save this information                                                                                                    |   |
|                                                                      | <previous not=""> Instal Cancel</previous>                                                                                                    |   |

Gambar Konfirmasi instalasi AD DS dan .Net Framework

9. Proses instalasi sedang berlangsung.

| Add Roles Wizard                 |                                                                      |  |  |  |
|----------------------------------|----------------------------------------------------------------------|--|--|--|
| Installation Prog                | ess                                                                  |  |  |  |
| Before You Begin                 | The following roles, role services, or features are being installed: |  |  |  |
| Server Roles                     | Active Directory Domain Services                                     |  |  |  |
| Active Directory Domain Services | JIET Framework 3.5.1 Features                                        |  |  |  |
| Confirmation                     |                                                                      |  |  |  |
| Results                          |                                                                      |  |  |  |
|                                  |                                                                      |  |  |  |
|                                  |                                                                      |  |  |  |
|                                  |                                                                      |  |  |  |
|                                  |                                                                      |  |  |  |
|                                  |                                                                      |  |  |  |
|                                  |                                                                      |  |  |  |
|                                  |                                                                      |  |  |  |
|                                  |                                                                      |  |  |  |
|                                  |                                                                      |  |  |  |
|                                  | Pritakzing installation                                              |  |  |  |
|                                  | <previous next=""> Instal Cancel</previous>                          |  |  |  |

# Gambar Proses instalasi AD DS dan .Net Framework

10. Pilih *close* padaa *Wizard*, untuk melakukan konfirmasi bahwa instalasi telah selesai dilakukan.

| The following roles, role services, or features were installed successfully:      ① I warring, 1 informational messages below      ① Wridens automatic updating is not enabled. To ensure that your newly-installed role or feature is                                                                                                    |
|----------------------------------------------------------------------------------------------------|
| The following roles, role services, or features were installed successfully:      1 warring, 1 informational messages below      Wroles suchasis updates is not enabled. To ensure that your newly-installed role or feature is                                                                                                    |
| Windows automatic updating is not enabled. To ensure that your newly-installed role or feature is                                                                                                    |
| automatically updated, turn on Windows Update in Control Panel.                                                                                                    |
| Active Directory Domain Services     Ø Installation succeeded                                                                                                    |
| The following role services were intalled:<br>Active Directory Domain Control yours and the server a<br>fight factory Density Control of the server a<br>fight factory Density Control of the server and<br>fight factory Density of the server and the server and the server and<br>the server as a service of the server of the server and the server as the<br>Density of the server as a service of the server of the server as a service of the server as a service of the<br>Density of the server as a service of the server of the server of the server as a service of the server of the server of th |
| The following features were installed:<br>JBTY Framework 3.5.1                                                                                                    |
| Prot. e-mail. or save the installation report                                                                                                    |
| 8                                                                                                    |

Gambar Installation Result

11. Setelah instalasi *roles AD DS* telah selesai dilakukan, maka *menu Role* akan menambah *menu* baru, yaitu *Active Directory Domain Service*, pilih *menu* tersebut

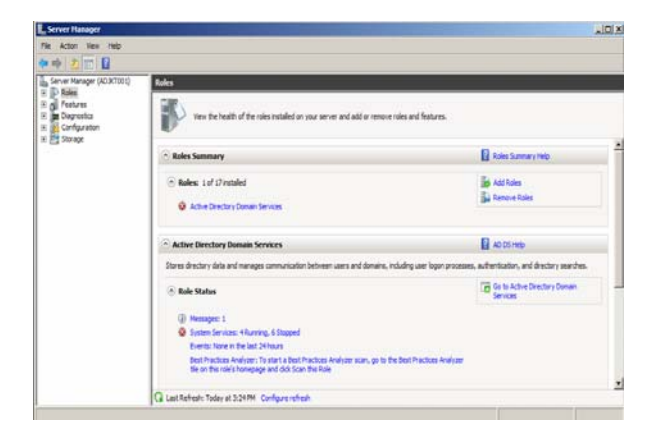

Gambar Menu Roles menambahkan menu Active Directory Services

12. Pilih menu Active Directory Domain Service pada role tersebut

| Server Hanager                                                                                                    |                                                                                                    | _D× |
|----------------------------------------------------------------------------------------------------|----------------------------------------------------------------------------------------------------|-----|
| Ele Action Yew Help                                                                                                    |                                                                                                    |     |
| 🗢 🔿 🗾 🖬 📓                                                                                                    |                                                                                                    |     |
| Server Manager (AD3KT001)                                                                                                    | Active Directory Domain Services                                                                                                    |     |
| P Roles     P Actes     P Active Directory Domain Se     P Active Directory Domain Se     P Peatures     P Diagnostics     P Actes | Stores dectory data and manages communication between users and domains, including user logon processes, authentication, and directory<br>samples. |     |
| E Storage                                                                                                    | A Summary                                                                                                    | -   |
|                                                                                                    |                                                                                                    |     |
|                                                                                                    | (i) This server is not yet running as a domain controller, <u>Run the Active Cirectory Domain Services Installation House (Depromotedes</u> )      |     |
|                                                                                                    | Events: None in the last 24 hours     Go to Event Viewer                                                                                           |     |
|                                                                                                    | Vumber of events: 0                                                                                                    |     |
|                                                                                                    | Level Event ID Date and Time Source                                                                                                    |     |
|                                                                                                    |                                                                                                    |     |
|                                                                                                    |                                                                                                    |     |
|                                                                                                    |                                                                                                    |     |
|                                                                                                    |                                                                                                    |     |
|                                                                                                    |                                                                                                    |     |
|                                                                                                    |                                                                                                    |     |
|                                                                                                    | System Services: 4Running, 6 Stopped G to Services                                                                                                 | -   |
| 1 N                                                                                                    | Q Last Refresh: Today at 3:28 PM Configure refresh                                                                                                 |     |

Gambar Menu Active Directory Domain Service

| Active Directory Dom | ain Services Installation Wizard                                                                                                    | × |
|----------------------|----------------------------------------------------------------------------------------------------|---|
|                      | Welcome to the Active Directory<br>Domain Services Installation<br>Wizard                                                                                                    |   |
|                      | This witzed helps you install Active Directory Domain<br>Services (AD DS) on this server, making the server an<br>Active Directory domain controller. To continue, click Next. |   |
|                      | Use advanced mode installation<br>Learn more about the additional options that are<br>available in <u>advanced mode installation</u> .                                         |   |
|                      | More about <u>Active Directory Domain Services</u>                                                                                                    |   |
|                      | (Back Ned 5 Canel                                                                                                    | 1 |

## 13. Pada menu Wizard AD DS instalation pilih Next

# Gambar Menu Wizard AD DS instalation

## 14. Pilih Next

| Active Directory Domain Services Installation Wizard                                                                                                    |
|----------------------------------------------------------------------------------------------------|
| Operating System Compatibility<br>Improved security settings in Windows Server 2008 and Windows Server 2008 R2<br>affect older versions of Windows                                                                                                    |
| ★ Windows Server 2008 and "Windows Server 2008 R2" domain controllers have a new more secure default for the security setting named "Move cryptography algorithms one-filencent" SMB "clients" from using wavker N14 0 style cryptography algorithms when establishing security channel session signation. Server 2008 or "Windows Server 2008 R2" domain controllers. As result of this new default, operations or applications that require a security channel session Server 2008 or "Windows Server 2008 R2" domain controllers. As a result of this new default, operations or applications that require a security channel session Server 2008 or "Windows Server 2008 R2" domain controllers. Ms a result of this new default, operations or applications that require a security channel session dow Server 2008 or "Windows Server 2008 R2" domain controllers. Ms a result of this new of Moreovert SNB "Clients" and network-attached storage (NAS) devices that do not support stronger cryptography lagorithms. Some operations on clients uning versions of Windows and provide that with Service Pack: 1 are also impacted, including domain jon operation performed by the Active Directory Migration Tool or Windows Deployment Services. For many information about this setting, see Knowledge Base atticle 942564 (http://go.microsoft.com.fwlink:/?Linkid=104751). |
| < Back Next > Cancel                                                                                                    |

Gambar Active Directory Domain Services Installation Wizard

15. Server bekasi merupakan AD DS Additional dari AD DS di Jakarta, oleh karena itu Deployment yang dipilih menggunakan exiting forest dan pilih Next

| a Active Directory Domain Services Installation Wizard                                                                | ×      |
|----------------------------------------------------------------------------------------------------|--------|
| Choose a Deployment Configuration<br>You can create a domain controller for an existing forest or for a new forest.   |        |
| Existing forest                                                                                                    |        |
| Add a domain controller to an existing domain                                                                         |        |
| C Create a new domain in an existing forest<br>This server will become the first domain controller in the new domain. |        |
| C Create a new domain in a new forest                                                                                 |        |
| More about possible deployment configurations                                                                         |        |
|                                                                                                    |        |
|                                                                                                    |        |
|                                                                                                    |        |
| < Back Next >                                                                                                    | Cancel |

## Gambar Memilih exsiting forest

16. Berikan nama *Domain forest* yang akan digunakan dan pilih *set* untuk memberikan *account* yang digunakan

| Active Directory Domain Services Installation Wizard                                                                                                    | ×     |
|----------------------------------------------------------------------------------------------------|-------|
| Network Credentials<br>Specify the name of the forest where the installation will occur and account<br>credentials that have sufficient privileges to perform the installation. |       |
| Type the name of any domain in the forest where you plan to install this domain<br>controller:                                                                                  |       |
| cargoexpress.com                                                                                                    |       |
|                                                                                                    |       |
| Specify the account credentials to use to perform the installation:                                                                                                    |       |
| C My current logged on credentials (ADBKS001\Administrator)                                                                                                    |       |
| The current user credentials cannot be selected because they are local to th computer. A set of domain credentials is needed.                                                   | is    |
| Atemate credentials:                                                                                                    |       |
| Set                                                                                                    |       |
| More about who can install Active Directory Domain Services                                                                                                    |       |
|                                                                                                    |       |
|                                                                                                    |       |
|                                                                                                    |       |
| < Back Next > C                                                                                                    | ancel |

## Gambar Domain forest yang akan digunakan

17. Berikan account yang berhak untuk melakukan additional *Domain* "menggunakan *account administrator*" dan pilih Ok

| 💽 Windows Sec                    | urity                                                          | × |
|----------------------------------|----------------------------------------------------------------|---|
| Network Cred<br>Specify the acco | entials<br>unt credentials to use to perform the installation: | _ |
|                                  | User name<br>Password<br>Domain: cargoexpress.com              |   |
|                                  | OK Cancel                                                      | ] |

Gambar Windows Security

18. Konfirmasi keberadaan forest root Domain

| Active Directory Domain Services Installa     | tion Wizard |        | ×      |
|-----------------------------------------------|-------------|--------|--------|
| Select a Domain                               |             |        |        |
| Select a domain for this additional domain co | ntroller.   |        |        |
| Domains:                                      |             |        |        |
| cargoexpress.com (forest root doma            | ain)        |        |        |
|                                               |             |        |        |
|                                               |             |        |        |
|                                               |             |        |        |
|                                               |             |        |        |
|                                               |             |        |        |
|                                               |             |        |        |
|                                               |             |        |        |
|                                               | < Back      | Next > | Cancel |

## Gambar Konfirmasi adanya forest root domain

 Untuk melakukan instalasi AD DS diperlukan DNS sebagai pondasi AD DS dan pilih Next

| \overline Active Directory Domain Services Installation Wizard                                         | ×      |
|----------------------------------------------------------------------------------------------------|--------|
| Additional Domain Controller Options                                                                   |        |
| Select additional options for this domain controller.                                                  |        |
| V DNS server                                                                                           |        |
| Global catalog                                                                                         |        |
| Read-only domain controller (RODC)                                                                     |        |
| Additional information:                                                                                |        |
| There is currently 1 DNS server that is registered as an authoritative name<br>server for this domain. | ×      |
| ,<br>More about <u>additional domain controller options</u>                                            |        |
| < Back Next >                                                                                          | Cancel |

Gambar Additional Domain Controller Options

20. Pilih *Next* untuk melakukan konfirmasi direktori penyimpanan *AD DS* dan pilih *Next* 

| Active Directory Domain Services Installation Wizard                                                                                                    | ×              |
|----------------------------------------------------------------------------------------------------|----------------|
| Location for Database, Log Files, and SYSVOL.<br>Specify the folders that will contain the Active Directory domain controll<br>database, log files, and SYSVOL. | er 📃           |
| For better performance and recoverability, store the database and log fil<br>volumes.                                                                           | es on separate |
| Database folder:                                                                                                    |                |
| C:\Windows\NTDS                                                                                                    | Browse         |
| Log files folder:                                                                                                    |                |
| C:\Windows\NTDS                                                                                                    | Browse         |
| SYSVOL folder:                                                                                                    |                |
| C:\Windows\SYSVOL                                                                                                    | Browse         |
| , More about <u>placing Active Directory Domain Services files</u>                                                                                              |                |
| < Back Next >                                                                                                    | Cancel         |

#### Gambar Konfirmasi direktori penyimpanan AD DS

21. Proses Instalasi *Service* AD DS dan *DNS* sedang berlangsung dan pilih *reboot on completion* 

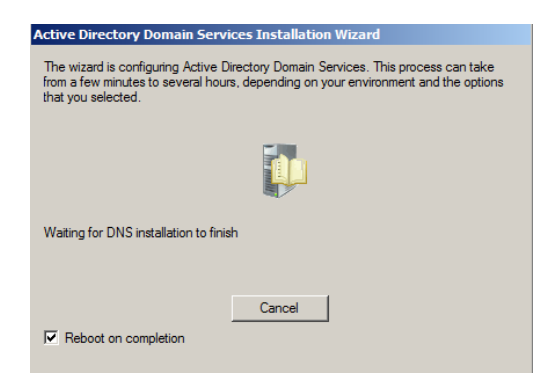

Gambar Instalasi Service AD DS dan DNS

# LAMPIRAN G:

#### Konfigurasi Reverse Lookup Zone

Pada menu start Pilih start  $\rightarrow$  Administrative Tools  $\rightarrow$ Pilih DNS  $\rightarrow$  pilih

Reverse Lookup Zone  $\rightarrow$  pilih New Zones

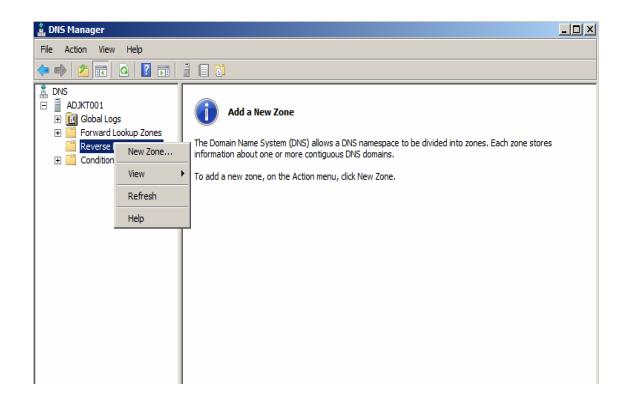

Gambar DNS Manager

1. Pilih Next pada welcome Wizard

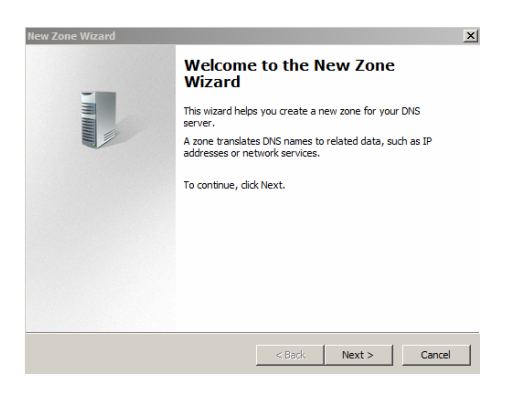

Gambar New Zone Wizard

2. Pada new zone Wizard pilih primary zone dan pilih Next

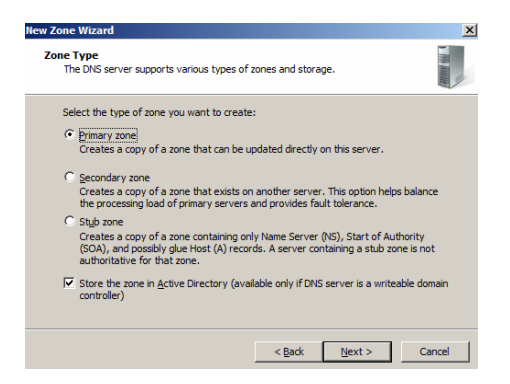

#### Gambar Zone Type

3. Pilih *replication scope* untuk semua *Domain controller* yang terdapat pada *Domain* dan pilih *Next* 

| New Zone Wizard                                                                                                    | × |
|----------------------------------------------------------------------------------------------------|---|
| Active Directory Zone Replication Scope<br>You can select how you want DNS data replicated throughout your network. | - |
| Select how you want zone data replicated:                                                                           |   |
| $\ensuremath{\mathbb{C}}$ To all DNS servers running on domain controllers in this forest: cargoexpress.com         |   |
| To all DNS servers running on domain controllers in this domain: cargoexpress.com                                   |   |
| C To all domain controllers in this domain (for Windows 2000 compatibility):<br>cargoexpress.com                    |   |
| ${f C}$ To all domain controllers specified in the scope of this directory partition:                               |   |
|                                                                                                    | - |
|                                                                                                    |   |
|                                                                                                    |   |
| < Back Next > Cancel                                                                                                |   |

### Gambar Active Directory Zone Replication Scope

4. Pilih lookup zone dengan menggunakan IPv4 dan pilih Next

| New Zone Wizard                                                                               | × |
|-----------------------------------------------------------------------------------------------|---|
| Reverse Lookup Zone Name<br>A reverse lookup zone translates IP addresses into DNS names.     | - |
| Choose whether you want to create a reverse lookup zone for IPv4 addresses or IPv6 addresses. |   |
| IPv4Reverse Lookup Zone                                                                       |   |
| C IPv6 Reverse Lookup Zone                                                                    |   |
|                                                                                               |   |
|                                                                                               |   |
|                                                                                               |   |
|                                                                                               |   |
| < Back Next > Cance                                                                           |   |

### Gambar Reverse lookup Zone Name

5. Network ID yang digunakan adalah 192.168.1 dan pilih Next

| New Zone Wizard                                                                                                    |                                                                                                    | x |
|----------------------------------------------------------------------------------------------------|----------------------------------------------------------------------------------------------------|---|
| Reverse Lookup Zone Name<br>A reverse lookup zone translates IP addres                                                                                                    | sses into DNS names.                                                                                                    |   |
| To identify the reverse lookup zone, type th<br>Network ID:<br>192_1681<br>The network ID is the portion of the IP a<br>network ID in its normal (not reversed)<br>If you use a zero in the network ID, it w<br>network ID 10 would create zone 10.in-<br>zone 0.10.in-addr.arpa. | he network ID or the name of the zone.<br>addresses that belongs to this zone. Enter the<br>order.<br>vill appear in the zone name. For example,<br>addr.arpa, and network ID 10.0 would create |   |
| C Reverse lookup zone name:                                                                                                    | ]                                                                                                    |   |
|                                                                                                    | < Back Next > Cancel                                                                                                    |   |

# Gambar Mengisi Network ID pada reverse lookup zone

6. Untuk melakukan *update* didalam *Domain* menggunakan metode *secure update* dan pilih *Next* 

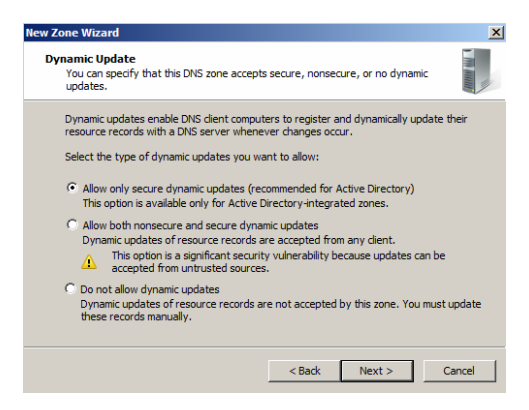

Gambar Dynamic update

7. Proses konfigurasi Reverse Lookup zone telah selesai dan pilih Finish

| New Zone Wizard |                                                                                                    | × |
|-----------------|----------------------------------------------------------------------------------------------------|---|
|                 | Completing the New Zone Wizard                                                                                                    |   |
|                 | You have successfully completed the New Zone Wizard. You<br>specified the following settings:                                                          |   |
|                 | Name: 1.168.192.in-addr.arpa                                                                                                    |   |
|                 | Type: Active Directory-Integrated Primary                                                                                                    |   |
|                 | Lookup type: Reverse                                                                                                    |   |
|                 | Note: You should now add records to the zone or ensure<br>that records are updated dynamically. You can then verify<br>name resolution using nslookup. |   |
|                 | To close this wizard and create the new zone, click Finish.                                                                                            |   |
|                 | < Back Finish Cancel                                                                                                    |   |

Gambar Completing the new zone wizard

## LAMPIRAN H :

## Konfigurasi Pointer Reverse Lookup Zone

1. Pada *console DNS* pilih *menu* Reverse Lookup Zone dan klik kanan dan pilih *New Pointer (PTR)* 

| L DNS Hanager                                                                                                    |                                                                                                 |                                                                     |                                                               | LO X                         |
|----------------------------------------------------------------------------------------------------|-------------------------------------------------------------------------------------------------|---------------------------------------------------------------------|---------------------------------------------------------------|------------------------------|
| File Action View Help                                                                                                    |                                                                                                 |                                                                     |                                                               |                              |
| 💠 🔿 🔰 📰 🖾 🕒 🖡                                                                                                    |                                                                                                 |                                                                     |                                                               |                              |
| ONG     ONG     O | Name<br>Some as parent folder)<br>(some as parent folder)<br>Update Sen<br>Reload<br>Name North | Type<br>Start of Authority (SGA<br>Name Server (NS)<br>er Data File | Data () [1], adjint01.cargoexpress adjint01.cargoexpress.com. | Tmestamp<br>static<br>static |
|                                                                                                    | New Alas (<br>New Delega<br>Other New I<br>All Tasks                                            | ZNAME)<br>tion<br>Records                                           |                                                               |                              |
|                                                                                                    | Refresh<br>Export List.                                                                         |                                                                     |                                                               |                              |
|                                                                                                    | View                                                                                            |                                                                     |                                                               |                              |
|                                                                                                    | Arrange Ico<br>Line up Icor<br>Properties                                                       | ns 🔸                                                                |                                                               |                              |
|                                                                                                    | Help                                                                                            |                                                                     |                                                               |                              |
| 1 D                                                                                                    | 1                                                                                               |                                                                     |                                                               | 2                            |

Gambar Menu Reverse Lookup Zone

2. Berikan IP Address dan Hostname (A)

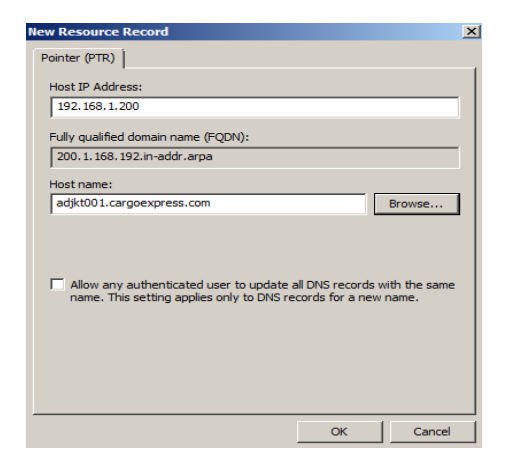

#### Gambar New Resource Record

3. Proses penambahan pointer pada Reverse Lookup Zone telah selesai

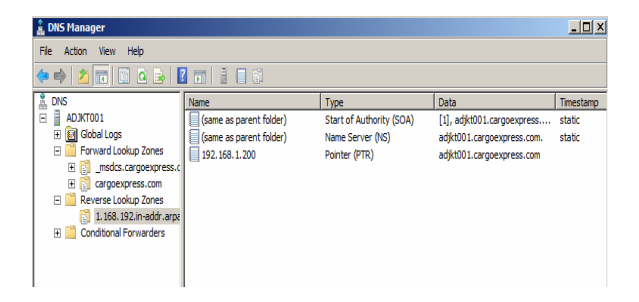

Gambar Penambahan pointer pada Reverse Lookup Zone

*Record* yang berada di *DNS Master* (Jakarta) secara otomatis akan melakukan *update* terhadap *DNS Slave*-nya (Bekasi)

# DNS record yang terdapat di Jakarta dan Bekasi

# DNS Jakarta

| 🛔 DNS Manager                                                                                                    |                                                                                                    |                                                                                                    |                                                                                                    |                                                                                                    |
|----------------------------------------------------------------------------------------------------|----------------------------------------------------------------------------------------------------|----------------------------------------------------------------------------------------------------|----------------------------------------------------------------------------------------------------|----------------------------------------------------------------------------------------------------|
| File Action View Help                                                                                                    |                                                                                                    |                                                                                                    |                                                                                                    |                                                                                                    |
| 🗢 🔿 🗾 🔝 🔀 🗈 🖻                                                                                                    |                                                                                                    |                                                                                                    |                                                                                                    |                                                                                                    |
| EVG     ADATTOL     ADATTOL     ADAT | Name           _spte           _top           _top           Donen/Dn2Ones           Fores/Dn2Ones           (same as parent folder)           (same as parent folder)           (same as parent folder)           (same as parent folder)           (same as parent folder)           (same as parent folder)           (ane as parent folder)           (ane as parent folder)           (ane as parent folder)           (ane as parent folder)           (ane as parent folder)           (ane as parent folder)           (ane as parent folder) | Type           Start of Authority (SOA)           Name Server (NS)           Name Server (NS)           Host (A)           Host (A)           Host (A)           Host (A) | Data         [38], adjkt001.cargoexpres           adjkt001.cargoexpres.com.         adjkt001.cargoexpres.com.           y2, 168.1.201         192.168.1.201           192.168.1.201         192.168.1.201           192.168.1.201         192.168.1.201 | Static<br>static<br>static<br>static<br>static<br>8/14/2005-6-00-00 PM<br>8/14/2005-6-00-00 PM<br>static<br>static |

# Gambar DNS Record yang ada di Site Jakarta

DNS Bekasi

| 1 DNS Manager                                                                                                    |                                                                                                    |                                                                                                    |                                                                                                    |                                                                                                |
|----------------------------------------------------------------------------------------------------|----------------------------------------------------------------------------------------------------|----------------------------------------------------------------------------------------------------|----------------------------------------------------------------------------------------------------|------------------------------------------------------------------------------------------------|
| File Action View Help                                                                                                    |                                                                                                    |                                                                                                    |                                                                                                    |                                                                                                |
| 🗢 🔿 🙍 🔚 🖪 🎍 📔                                                                                                    |                                                                                                    |                                                                                                    |                                                                                                    |                                                                                                |
| 🛔 DNS                                                                                                    | Name                                                                                                    | Туре                                                                                                    | Data                                                                                                    | Timestamp                                                                                      |
| Addresson     Addresson     Andresson     Andresson | jetes           up           DomanDrsZones           ForestDirsZones           (same as parent folder)           (same as parent folder)           (same as parent folder)           (same as parent folder)           (same as parent folder)           (same as parent folder)           (addisout) | Start of Authority (SOA)<br>Name Server (NS)<br>Name Server (NS)<br>Host (A)<br>Host (A)<br>Host (A)<br>Host (A) | [38], adaks001.cargoevpre<br>adjk001.cargoevpress.com.<br>adjk001.cargoevpress.com.<br>192.168.1.201<br>192.168.1.201<br>192.168.1.201<br>192.168.1.201 | static<br>static<br>static<br>8/14/2006 6:00:00 PM<br>8/14/2006 3:00:00 PM<br>static<br>static |

Gambar DNS Record yang ada di Site Bekasi

DNS Forwarder pada Site Bekasi secara otomatis mengarah kepada Site Jakarta, DNS forwarder digunakan untuk melakukan permintaan translasi Domain jika Site Bekasi tidak dapat melakukannya.

| ADBKS001 Prope                         | rties                                            |                                               | ? ×                             |
|----------------------------------------|--------------------------------------------------|-----------------------------------------------|---------------------------------|
| Debug Logging<br>Interfaces            | Event Logging Forwarders                         | Trust Anchors   Mor<br>Advanced               | nitoring Security<br>Root Hints |
| Forwarders are [<br>queries for record | ONS servers that this<br>ds that this server car | server can use to res<br>nnot resolve.        | olve DNS                        |
| IP Address                             |                                                  | Server FQDN                                   |                                 |
| 192.168.1.200                          |                                                  | adjkt001.cargoexpr                            | ress.com                        |
|                                        |                                                  |                                               |                                 |
|                                        |                                                  |                                               |                                 |
|                                        |                                                  |                                               |                                 |
|                                        |                                                  |                                               |                                 |
| Use root hint                          | s if no forwarders are                           | available                                     | Edit                            |
| Note: If condition                     | nal forwarders are del                           | fined for a given dom                         | ain, they will be               |
| used instead of s<br>forwarders, navig | server-level forwarder<br>gate to the Conditiona | s. To create or view<br>al Forwarders node in | conditional the scope tree.     |
|                                        |                                                  |                                               |                                 |
|                                        | OK Can                                           | cel Apply                                     | Help                            |

Gambar DNS forwarder

### LAMPIRAN I :

## Test DNS dengan menggunakan NSlookup dari Windows 7 (Host)

a. Test dengan menggunakan NSlookup

| Administrator: C:\Windows\system32\cmd.exe                                                   | × |
|----------------------------------------------------------------------------------------------|---|
| C:\>nslookup cargoexpress.com<br>Server: adjkt001.cargoexpress.com<br>Address: 192.168.1.200 |   |
| Name: cargoexpress.com<br>Address: 192.168.1.200                                             |   |
| C:\>nslookup 192.168.1.200<br>Server: adjkt001.cargoexpress.com<br>Address: 192.168.1.200    |   |
| Name: adjkt001.cargoexpress.com<br>Address: 192.168.1.200                                    |   |
| C:∖>                                                                                         |   |

Gambar NSlookup dari Windows 7 (Host)

b. Test dengan ping

| C:\/ping cargoexpress.com                                                                                                    |
|----------------------------------------------------------------------------------------------------|
| Pinging cargoexpress.com [192.168.1.200] with 32 bytes of<br>Reply from 192.168.1.200: bytes=32 time<1ms TTL=128<br>Reply from 192.168.1.200: bytes=32 time<1ms TTL=128<br>Reply from 192.168.1.200: bytes=32 time<1ms TTL=128<br>Reply from 192.168.1.200: bytes=32 time<1ms TTL=128 |
| Ping statistics for 192.168.1.200:<br>Packets: Sent = 4, Received = 4, Lost = 0 (0% loss),<br>Approximate round trip times in milli-seconds:<br>Minimum = 0ms, Maximum = 0ms, Average = 0ms                                                                                           |

Gambar Ping dari Windows 7 (Host)

#### LAMPIRAN J:

#### Site Jakarta

1. Pilih New  $\rightarrow$  *Site* 

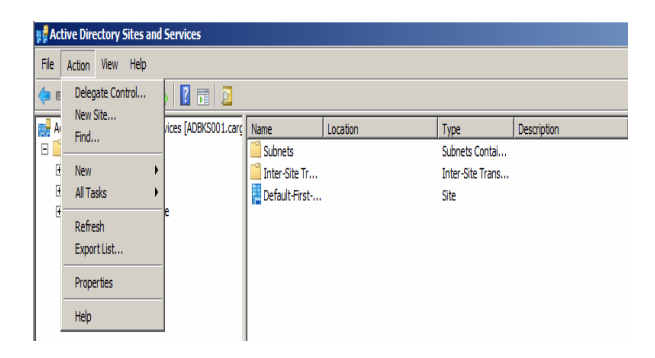

# Gambar Active Directory Sites and Services

| New Object - Site                                                                              |                           | ×    |
|------------------------------------------------------------------------------------------------|---------------------------|------|
| Create in: cargoexpress.com/Co                                                                 | nfiguration/Sites         |      |
| Name: Jakarta                                                                                  |                           |      |
| Select a site link object for this site. Site link o<br>Sites/Inter-Site Transports container. | bjects are located in the |      |
| Link Name                                                                                      | Transport                 |      |
| H DEFAULTIPSITELINK                                                                            | IP                        |      |
|                                                                                                |                           |      |
|                                                                                                |                           |      |
|                                                                                                |                           |      |
|                                                                                                |                           |      |
|                                                                                                |                           |      |
|                                                                                                |                           |      |
|                                                                                                | OK Ca                     | ncel |

Gambar Create New object-Site Jakarta

| New (    | Object - Site                                  |                           |                           |                      | ×      |
|----------|------------------------------------------------|---------------------------|---------------------------|----------------------|--------|
|          | Creat                                          | e in: cargo               | express.com/Configu       | ration/Sites         |        |
| Na<br>Se | ame:<br>elect a site link<br>tes /Inter-Site T | Bekasi<br>object for this | s site. Site link object: | s are located in the | ;      |
|          | Link Name                                      | PSITELINK                 | n can ren .               | Transport<br>IP      |        |
| _        |                                                |                           |                           | ОК                   | Cancel |

Create New object-Site Bekasi

#### LAMPIRAN K :

## Perpindahan Server pada ADJKT001 pada Site default ke Site Jakarta

1. Klik kanan pada server ADJKT dan pilih Move

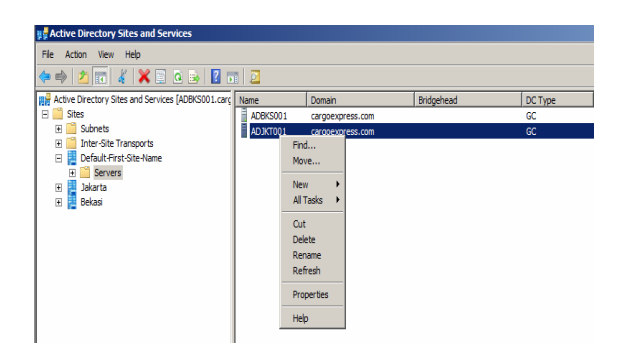

Gambar Active Directory Sites and Services

2. Pilih Site yang dituju dan pilih Ok

| Move Server                                      |      | X      |
|--------------------------------------------------|------|--------|
| Select the site that should contain this service | ver: |        |
| Site Name                                        |      |        |
| 📑 Bekasi                                         |      |        |
| Default-First-Site-Name                          |      |        |
| 📜 Jakarta                                        |      |        |
|                                                  |      |        |
|                                                  |      |        |
|                                                  |      |        |
|                                                  |      |        |
|                                                  |      |        |
|                                                  |      |        |
|                                                  |      |        |
|                                                  | ОК   | Cancel |

Move Server

#### LAMPIRN L :

#### Memberikan Deskripsi Site

1. Klik kanan pada Site Jakarta dan pilih properties

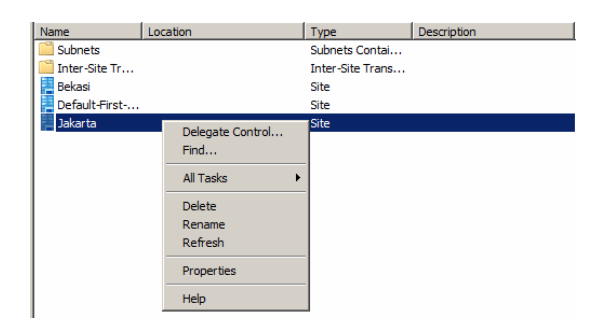

### Gambar Create New object-Site Jakarta

2. Memberikan deskripsi yang sesuai dengan Site dan klik ok

| Jakarta Properties  |                 |                  |       | ? ×  |
|---------------------|-----------------|------------------|-------|------|
| General Location Ob | ject Security / | Attribute Editor |       |      |
| Jakarta             |                 |                  |       |      |
| Description: Kantor | Pusat           |                  |       | j    |
| Subnets:            |                 |                  |       |      |
|                     |                 |                  |       |      |
|                     |                 |                  |       |      |
|                     |                 |                  |       |      |
|                     |                 |                  |       |      |
| 1                   |                 |                  |       |      |
|                     |                 |                  |       |      |
|                     |                 |                  |       |      |
|                     |                 |                  |       |      |
|                     |                 |                  |       |      |
|                     |                 |                  |       |      |
|                     | ОК              | Cancel           | Apply | Help |

Gambar Jakarta Properties

#### LAMPIRAN M :

## Perpindahan Server pada ADBKS001 pada Site default ke Site Bekasi

1. Klik kanan pada server ADBKS001 dan pilih Move

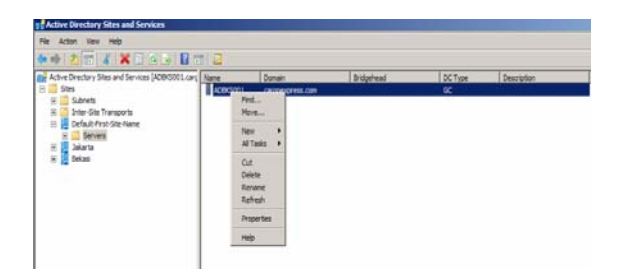

# Gambar Server ADBKS001

2. Pilih *Site* yang dituju dan pilih **Ok** 

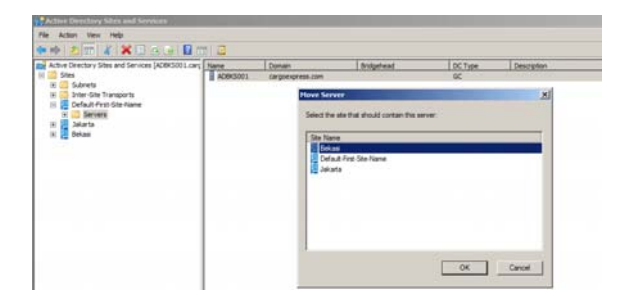

Gambar Pilih *Site* yang akan dituju

#### LAMPIRAN N :

#### Mengatur Waktu Replikasi

 pada menu start pilih start → administrative tools → Active Directory Sites and Services → Site Jakarta → Server → ADJKT001 → NTDS Setting

| 🕈 🕈 🖄 📷 🗶 🚍 C. 😓 📓 💷 🚨                                                                         |                                       |             | 1                  | < automatically generated> Properties                                                                                                    | 7     |
|------------------------------------------------------------------------------------------------|---------------------------------------|-------------|--------------------|----------------------------------------------------------------------------------------------------|-------|
| A Anti- Schwarz (2003) (appopries der)<br>Den<br>Den<br>Den<br>Den<br>Den<br>Den<br>Den<br>Den | Team<br>III III ca.tonaticaly generat | Free Server | Fran Sta<br>Bekasi | General (Josef) Social ( Rebus Class )<br>Terrano:<br>Processory (Processory)<br>Replications<br>Replications<br>Replication | harge |

Gambar NTDS Setting

2. Pilih Change Schedule, dilakukan interval 4 jam sekali.

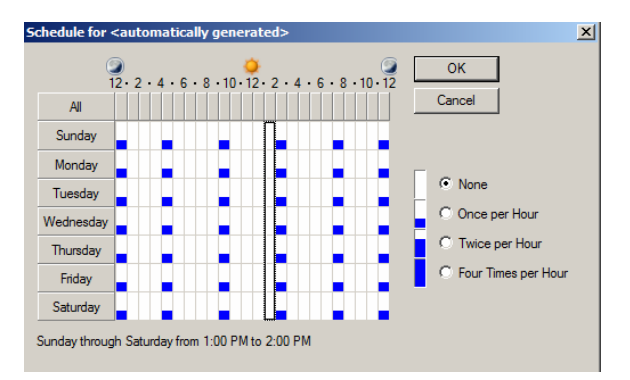

Gambar Change Schedule

3. Pilih Ok.